# ESA/CES — 将集群设备注册到面向终端的 AMP的过程

# 目录

<u>简介</u>

<u>问题</u>

<u>解决方案</u>

<u>第1步 — 登录并导航至ESA/CES上的AMP页面。</u>

第2步 — 更改配置模式。

- 第3步— 切换到Machine Override模式。
- <u>第4步 注册面向终端的AMP以进行计算机设置。</u>
- 第5步 切换到集群模式。

<u>相关信息</u>

# 简介

本文档介绍在集群配置环境中将思科邮件安全设备(ESA)/云邮件安全(CES)设备注册到面向终端的 高级恶意软件防护(AMP)的过程。

# 问题

**注意:**本文档自ESA/CES AsyncOS 11.1起编写。有关ESA/CES文档的详细信息,请参阅用 <u>户指南和文档。</u>

尝试从**Security Services > File Reputation and Analysis**页面的GUI向面向终端的AMP注册 ESA/CES集群,**Register Appliance with AMP for Endpoints将呈灰色显示,且无法完成注册。** 

如图所示:

| $\triangledown$ Advanced Settings for File Reputation | File Reputation Server:                                 | AMERICAS (cloud-sa.amp.cisco.com)         |  |
|-------------------------------------------------------|---------------------------------------------------------|-------------------------------------------|--|
|                                                       | AMP for Endpoints Console Integration $\textcircled{O}$ | Register Appliance with AMP for Endpoints |  |
|                                                       | SSL Communication for File Reputation:                  | Use SSL (Port 443)                        |  |
|                                                       |                                                         | Tunnel Proxy (Optional):                  |  |
|                                                       |                                                         | Server:                                   |  |

# 解决方案

要在集群配置中将ESA/CES设备注册到面向终端的AMP,必须使用计算机级**别覆盖完成**。这意味着 对于集群中的每台计算机,它将具有优先的单个覆盖设置。

要完成的步骤如下:

## 第1步 — 登录并导航至ESA/CES上的AMP页面。

导航至安全服务>文件信誉和分析并验证当前配置模式。这由提供的输出中的Mode - Cluster表示。

#### **File Reputation and Analysis**

| Mode — Cluster: AMPTEST enge Mode · · · · |                      |  |  |
|-------------------------------------------|----------------------|--|--|
| Advanced Malware Protection               |                      |  |  |
| File Reputation:                          | Enabled              |  |  |
| File Analysis:                            | Enabled              |  |  |
|                                           | Edit Global Settings |  |  |

Click here to group or view appliances for File Analysis reporting.

### 第2步 — 更改配置模式。

#### 单击Centralized Management Options > Manage Settings。

| Mode -Cluster: AMPTEST Change Mode.                                                                      |         |  |  |  |
|----------------------------------------------------------------------------------------------------|---------|--|--|--|
|                                                                                                    |         |  |  |  |
| Settings are defined:<br>Delete Settings for this feature at this mode.<br>You can also Manage Settings. |         |  |  |  |
| Advanced Malware Protection                                                                              |         |  |  |  |
| File Reputation:                                                                                         | Enabled |  |  |  |
| File Analysis:                                                                                           | Enabled |  |  |  |

#### 在管理设置下,**将配置从集群复**制到登录的相应计算机。选择后,**提交并提**交更改。

| Mode - Cluster: AMPTEST                                                                                                    | Change Mode  | • |        |
|----------------------------------------------------------------------------------------------------|--------------|---|--------|
|                                                                                                    | change Hodel |   |        |
| Manage Settings for Cluster: Al                                                                                                    | MPTEST       |   |        |
| Copy      settings to:     Copy      Settings to:     Copy      Copy      Settings to:     Copy      Copy      Copy      Copy      Copy      Copy      Settings to:     Copy      Copy      Settings to:     Copy      Settings to:     Copy      Copy      Settings to:     Copy      Settings to:     Copy      Settings to:     Settings to:     Seting to:     Settings to:     Settings to:     Settings to:     Set | t mode) 🔺    |   |        |
| <ul> <li>Delete settings from:</li> <li>Cluster: AMPTEST</li> </ul>                                                                                                    |              |   |        |
| Cancel                                                                                                    |              |   | Submit |

## 第3步— 切换到Machine Override模式。

单击"更**改模式……"**下拉菜单,并选择要配置的覆盖的相应计算机。

#### **File Reputation and Analysis**

| Mode - Cluster: AMPTEST        | Change Mode 🔻                                                            |
|--------------------------------|--------------------------------------------------------------------------|
| Centralized Management Options | Change Mode<br>* Cluster: AMPTEST (current mode)                         |
| Advanced Malware Protection    | Group: Main_Group<br>Machine: ESA.cisco.com<br>Machine: esa4.aricent.com |
| File Reputation: Enabled       |                                                                          |
|                                | File Analysis: Enabled                                                   |
|                                |                                                                          |

Click here to group or view appliances for File Analysis reporting.

## 第4步 — 注册面向终端的AMP以进行计算机设置。

将配置模式切换到"计算机:<计算机名称>。

单击编辑全局设置…… 然后展开"文件分析"组件的"高级设置"。

单击"向面向终端的AMP注册设备"的按钮完成注册。

| Mode Machine: esa4.aricent.com Change Mode   Change Mode  Change Mode  Change Mode |                                                                                                    |                                                                                                    |  |  |  |
|------------------------------------------------------------------------------------|----------------------------------------------------------------------------------------------------|----------------------------------------------------------------------------------------------------|--|--|--|
| Advanced Malware Protection                                                        |                                                                                                    |                                                                                                    |  |  |  |
| Advanced Malware Protection services require network communication                 | n to the cloud servers on ports 32137 or 443 (fo                                                                                                    | r File Reputation) and 443 (for File Analysis). Please see the Online Help for additional details. |  |  |  |
| File Reputation Filtering:                                                         | C Enable File Reputation                                                                                                    |                                                                                                    |  |  |  |
| File Analysis: (?)                                                                 | <ul> <li>Enable File Analysis</li> <li>Select All Expand All C</li> <li>Archived and compressed</li> <li>Configuration</li> <li>Database</li> <li>Document</li> <li>Email</li> <li>Encoded and Encrypted</li> <li>Executables</li> <li>Microsoft Documents</li> <li>Miscellaneous</li> </ul> | ollapse All Reset                                                                                  |  |  |  |
|                                                                                    | File Reputation Server:                                                                                                    | AMERICAS (cloud-sa.amp.cisco.com)                                                                  |  |  |  |
|                                                                                    | AMP for Endpoints Console Integration (?)                                                                                                    | Register Appliance with AMP for Endpoints                                                          |  |  |  |
|                                                                                    | SSL Communication for File Reputation:                                                                                                    | Use SSL (Port 443)<br>Tunnel Proxy (Optional):                                                     |  |  |  |

在集群中的其余计算机上重复步骤1-4,注册面向终端的AMP。

**警告:**受缺陷ID影响的ESA/CES软件版本:<u>CSCvp23281</u>应跳过步骤5,如缺陷解决方法中所 述。

## 第5步 — 切换到集群模式。

每台计算机向面向终端的AMP注册后,通过删除"集中管理选项">"管理设置"下的"文件信誉和分析 "的计算机级别覆盖,将模**式改回集群**。 所有设备设置必须匹配才能使集群成功运行。 Register Appliance with AMP **for Endpoints(向终端注册AMP的设备)**按钮仍将呈灰色显示,在集群模式下 不可用。

# 相关信息

- <u>技术支持和文档 Cisco Systems</u> <u>面向终端的思科AMP 文档门户</u>
- 思科云电邮安全 最终用户指南
- 思科邮件安全设备 最终用户指南